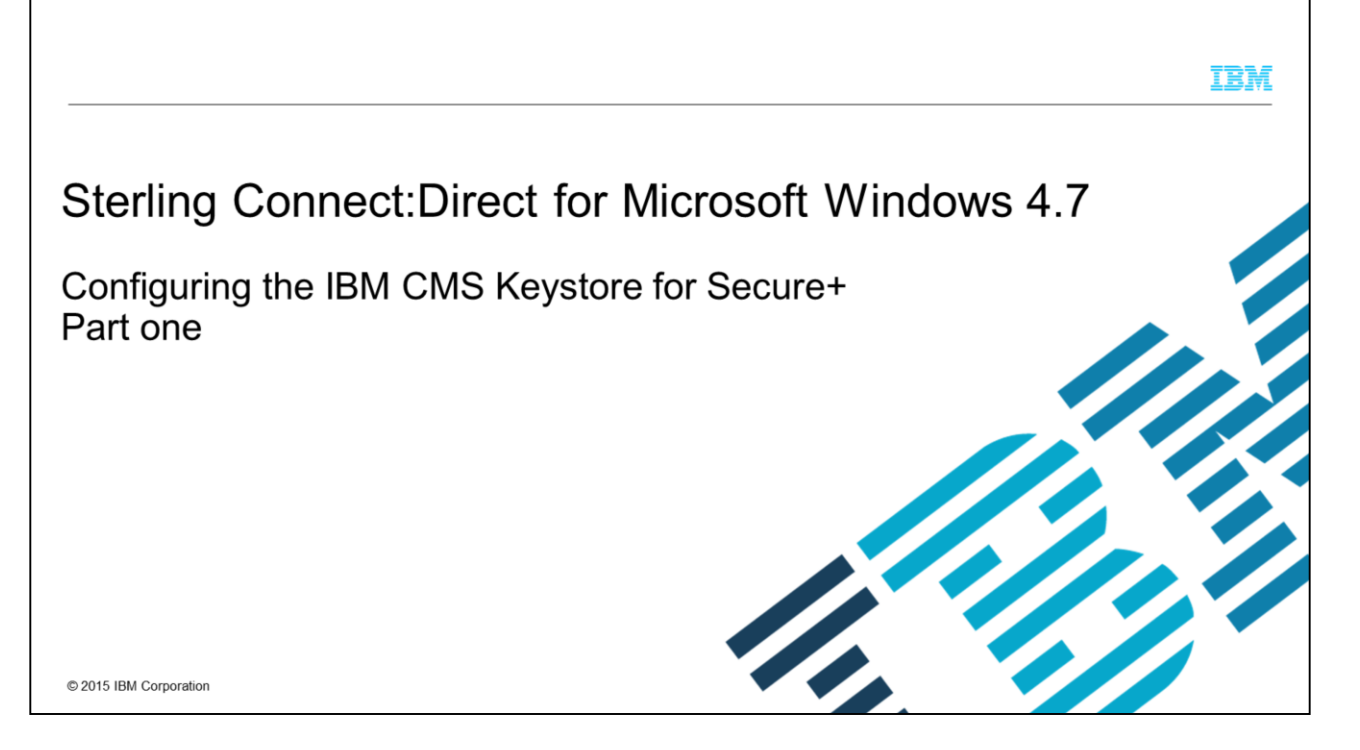

This presentation shows you how to configure the IBM CMS keystore for use with Secure plus. It shows you how to create self-signed certificates, and import partner trusted root certificates for Sterling Connect:Direct<sup>®</sup> for Microsoft<sup>®</sup> Windows<sup>®</sup> version 4.7 and later.

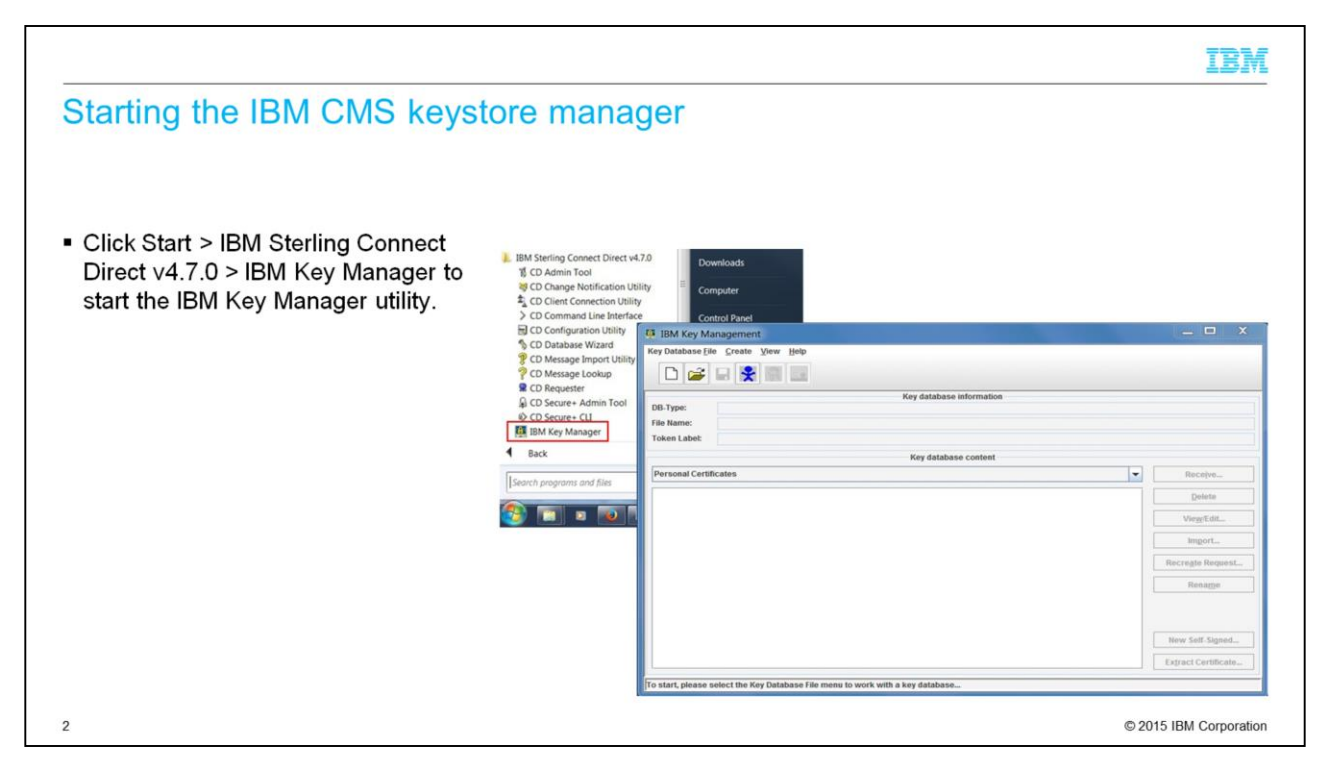

From the IBM Sterling Connect:Direct for Microsoft Windows Program directory, start the IBM key Manager utility.

| Opening the keystore                                                                                          |                                                                                                    |                                                                     |
|----------------------------------------------------------------------------------------------------|----------------------------------------------------------------------------------------------------|---------------------------------------------------------------------|
| <ul> <li>Select "Key Database File".</li> </ul>                                                               | Management                                                                                                    | - <b>o</b> x                                                        |
| By default the Keystore is created in the<br>Secure+ Certificates directory under the<br>installation folder. | Create Yow Help     Create Yow Help     Key database information     Key database information                                      |                                                                     |
| Personal C                                                                                                    | ertificates Open Key database type CKES Eito Manee: Location: DemorrenConnect Direct us 7 0:05exenDecure +Centificates U CK Cancet | eceive<br>Doloto<br>legitat<br>glo Request<br>Roname<br>Sett-Signed |
| To start, plea                                                                                                | se select the Key Database File meau to work with a key database                                                                   | BM Corporatio                                                       |

During the installation of Sterling Connect:Direct for Microsoft Windows, you created a directory that contains the IBM CMS keystore. By default, the keystore is created in the secure plus certificates directory, under the installation folder. To open the keystore, select the Key Database file menu option, and browse to the directory.

|                             |                                                                                                    |                                       | IBA                 |
|-----------------------------|----------------------------------------------------------------------------------------------------|---------------------------------------|---------------------|
| eystore passphrase          |                                                                                                    |                                       |                     |
|                             |                                                                                                    |                                       |                     |
| nter the Keystore password. |                                                                                                    |                                       |                     |
| lick "OK".                  | Key Database (ile Create View Help                                                                                                    |                                       |                     |
|                             | DB-Type:<br>File Name:<br>Token Labet:                                                                                                    | Key database information              |                     |
|                             |                                                                                                    | Key database content                  |                     |
|                             | Personal Certificates                                                                                                    | Password Prompt                       | Receive             |
|                             |                                                                                                    | Password:                             | Delete              |
|                             |                                                                                                    | OK Reset Cancel                       | ViowEdit            |
|                             |                                                                                                    |                                       | Import              |
|                             |                                                                                                    |                                       | Recreate Request    |
|                             |                                                                                                    |                                       | Rename              |
|                             |                                                                                                    |                                       |                     |
|                             |                                                                                                    |                                       | New Solf-Signed     |
|                             |                                                                                                    |                                       | Extract Certificate |
|                             | The state of the state of the s | File menu to work with a key database |                     |

You will be prompted to enter the keystore password. You chose the password during the installation of Sterling Connect Direct for Microsoft Windows. Enter the password. Click OK.

| elf-signed certificate creation |                                                                                                    |                     |
|---------------------------------|----------------------------------------------------------------------------------------------------|---------------------|
|                                 |                                                                                                    |                     |
|                                 |                                                                                                    |                     |
|                                 |                                                                                                    |                     |
| Niek "New Self Signed"          |                                                                                                    |                     |
| Slick New Sell Signed           | IBM Key Management - [C:\Program Files (x86)\Sterling Commerce\Connect Direct v4.7.0\Server\Secure+\C                                 | ertifi. — 🗆 🗙       |
|                                 | Key Database file Create View Help                                                                                                    |                     |
|                                 |                                                                                                    |                     |
|                                 | Key database information                                                                                                    |                     |
|                                 | DB-Type: CMS<br>File Name: CNProgram Files /x88XStarting Commerce/Connect Direct of 7 OSepart/Secure-I/Certificates/v/treastore.ix/th |                     |
|                                 | Token Labet                                                                                                    |                     |
|                                 | Key database content                                                                                                    |                     |
|                                 | Personal Certificates                                                                                                    | Receive             |
|                                 |                                                                                                    | Delota              |
|                                 |                                                                                                    | View/Edit           |
|                                 |                                                                                                    | Import              |
|                                 |                                                                                                    | Recregte Request    |
|                                 |                                                                                                    | Rename              |
|                                 |                                                                                                    |                     |
|                                 |                                                                                                    | New Self Signed     |
|                                 |                                                                                                    | Extract Certificate |
|                                 | The summary dealers have an end of the summary of the                                                                                 | CAPTION CONTINUES   |
|                                 | The requested action has successfully completed:                                                                                      |                     |

To create a new self-signed certificate, click the New Self Signed button on the IBM Key Management window.

| Jertificate details                           |                                                                                                    |                                                                                                    |                             |
|-----------------------------------------------|----------------------------------------------------------------------------------------------------|----------------------------------------------------------------------------------------------------|-----------------------------|
| Enter your certificate details.<br>Click "OK" | IBM Key Management - (CAProg         Key Database file       Create         Diff-Type:       CMS         Diff-Type:       CMS         File Name:       Cutrogram Files (dd)         Token Labeit       Personal Certificates | ram Files (e86)/Sterling Commerce/Connect Direct v4.7.07<br>Create New Self-Signed Certificate<br>Please provide the following:<br>Key Label AVCD/V1947<br>Varion X500 V •<br>Key Size 1924 •<br>Signature Algorithm StAAWHINESA •<br>Corganization (optional) 518 1922 43<br>Organization (optional) 518 1922 43<br>Organization (optional) 518 1923 43<br>Organization (optional) 518 1920 1921<br>Zocode (optional) 518 •<br>Zopcode (optional) 518 •<br>Zopcode (optiona | Servert Secure + Certifit X |
|                                               | The requested action has successfully co                                                                                                    | mpleted:                                                                                                    |                             |

Enter your certificate details in the "Create New Self-Signed Certificate" window and click OK.

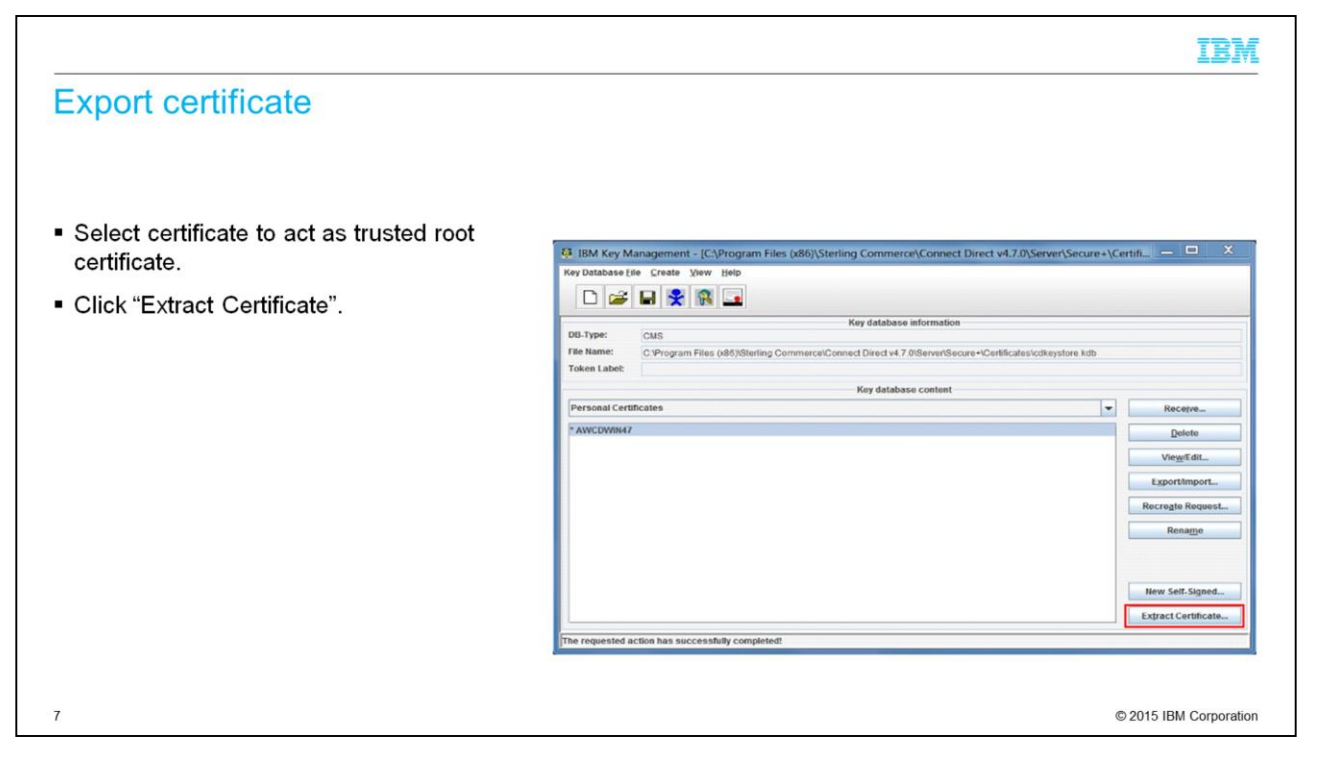

To save a copy of the certificate, click the "Extract Certificate" button for sending to your remote partner to act as your trusted root certificate.

|                                      |                                                                                                    | IBM                    |
|--------------------------------------|----------------------------------------------------------------------------------------------------|------------------------|
| mport a trusted root certificate     |                                                                                                    |                        |
|                                      |                                                                                                    |                        |
|                                      |                                                                                                    |                        |
|                                      |                                                                                                    |                        |
| Free sector and the transfer days to |                                                                                                    |                        |
| For each partner, add a trusted root | IBM Key Management - [C:\Program Files (x86)\Sterling Commerce\Connect Direct v4.7.0\Server\Secure+                 | \Certifi 🗇 💷 🔜         |
| certificate to the keystore.         | Key Database Elle Create View Help                                                                                  |                        |
| Select "Signer Certificates"         |                                                                                                    |                        |
| coloci olgrici continenter :         | Key database information                                                                                            |                        |
|                                      | File Name: C:Program Files (x86)/Sterling Commerce/Connect Direct v4.7.0/Server/Secure+/Certificates/cdkeystore.kdb |                        |
|                                      | Token Label: Key database content                                                                                   |                        |
|                                      | Personal Certificates                                                                                               | Receive                |
|                                      | Personal Certificates Signer Certificates                                                                           | Delete                 |
|                                      | Personal Certificate Requests                                                                                       | View/Edit              |
|                                      |                                                                                                    | Export/import          |
|                                      |                                                                                                    | Recregte Request.      |
|                                      |                                                                                                    | Ronamo                 |
|                                      |                                                                                                    |                        |
|                                      |                                                                                                    | New Self-Signed        |
|                                      |                                                                                                    | Extract Certificate    |
|                                      | The requested action has successfully completed!                                                                    |                        |
|                                      |                                                                                                    |                        |
|                                      |                                                                                                    |                        |
|                                      |                                                                                                    | © 2015 IBM Corporation |

For each partner, you must receive a trusted root certificate. Add the trusted root certificate to the keystore. From the drop-down list under "Key database content", select "Signer Certificates".

|                                                                     | IBM                                                                                                    |
|---------------------------------------------------------------------|----------------------------------------------------------------------------------------------------|
| Import a trusted root certificat                                    | e II                                                                                                    |
| <ul> <li>Select remote partner trusted root certificate.</li> </ul> | IBM Key Management - [C\Program Files (x86)/Sterling Commerce\Connect Direct v4.7.0\Server\Secure+\Certifi  X Key Database [ib:                                                                                                    |
| <ul> <li>Click "Open".</li> </ul>                                   | DB-Type:       UB         Tde Hame:       CVrogram Files pdB;0ter         Lock In:       Certificates         Lock In:       Control         Lock In:       Control         Lock In:       Control         Lock In:       Control         Lock In:       Control         Lock In:       Control         Lock In:       Control         Control       Control         Tile Name:       COS101 ca.M         Files of Type:       If Tiles         Control       Control         Control       Control         Tile Name:       COS101 ca.M         Files of Type:       If Tiles         Control       Control         Control       Control         Tile name:       COS101 ca.M         Files of Type:       If Tiles         Control       Control         Control       Control         Tile name:       Coston         Coston       Control         Tile name:       Coston         Coston       Control         Coston       Coston         Coston       Coston         Coston       Coston         < |
| 9                                                                   | © 2015 IBM Corporation                                                                                                    |

Click the "Add" button, and browse to the location where the remote partner trusted root certificate is located. Click "Open".

|                                                                       |                                     |                                                                            |                     | IBM                |
|-----------------------------------------------------------------------|-------------------------------------|----------------------------------------------------------------------------|---------------------|--------------------|
| Import a trusted root certifica                                       | ate III                             |                                                                            |                     |                    |
| <ul> <li>Enter a name for the trusted root<br/>cortificate</li> </ul> | 18 IBM Key Management - [C:]        | trogram Files (x86)/Sterling Commerce/Connect Direct v4.7.0/Se             | ver\Secure+\Certifi | _ <b>—</b> X       |
| certificate.                                                          | Key Database Eile Greate View       | Help                                                                       |                     |                    |
| Close the keystore                                                    | D 🚅 🖬 🎇 🚯                           |                                                                            |                     |                    |
| - Olose the Reystore.                                                 |                                     | Key database information                                                   |                     |                    |
|                                                                       | File Name: C.VProgram Files (       | 86)(Sterling Commerce)Connect Direct v4.7.0(Server/Secure+)Certificates/cd | keystore kdb        |                    |
|                                                                       | Token Labet                         |                                                                            |                     |                    |
|                                                                       | -                                   | Key database content                                                       |                     |                    |
|                                                                       | Signer Certificates                 | Enter a Label                                                              |                     | Add                |
|                                                                       |                                     | ? Enter a label for the certificate:                                       |                     | Qolete             |
|                                                                       |                                     | CD51 AWARN1 ZOS                                                            |                     | View/Edit          |
|                                                                       |                                     | On Cancer                                                                  |                     | Extract            |
|                                                                       |                                     |                                                                            |                     | Populate           |
|                                                                       |                                     |                                                                            |                     | Rename             |
|                                                                       |                                     |                                                                            |                     |                    |
|                                                                       |                                     |                                                                            |                     |                    |
|                                                                       |                                     |                                                                            |                     |                    |
|                                                                       |                                     |                                                                            |                     |                    |
|                                                                       | The requested action has successful | By completed!                                                              |                     |                    |
|                                                                       |                                     |                                                                            |                     |                    |
|                                                                       |                                     |                                                                            |                     |                    |
| 0                                                                     |                                     |                                                                            | © 20                | 15 IBM Corporation |

Enter a name for the trusted root certificate, and click "OK" to add it to the keystore. You can now close the keystore.

| Configuring Secure+                                                                                                    |                                                                                                    |
|----------------------------------------------------------------------------------------------------|----------------------------------------------------------------------------------------------------|
| <ul> <li>Open the Sterling Secure+ Admin Tool, click Start &gt; IBM Sterling Connect Direct v4.7.0. &gt; CD Secure+ Admin Tool.</li> <li>Sync with Netmap.</li> <li>Add nodes to Secure+.</li> </ul> | Secure + Admin Tool - ICAProgram Files (x86)/Sterling Commerce/Connect Direct v4.7.0/S., -          File Edit: Key Management. Help         Open.,       Ctrl+N         Secure + Ctrl+D         Type       Secure + Override         Tool       Type         Validate Secure +       Ctrl+T         Secure +       Disable         Yn       Disable         Yn       Disable         Sync with Netmap       1. Select Netmap Entries To Add         Exit       Validate Secure +         Validate Secure +       Validate Secure +         Validate Secure +       Validate Secure +         Validate Secure +       Validate Secure +         Validate Secure +       Validate Secure +         Validate Secure +       Validate Secure +         Validate Secure +       Validate Secure +         Validate Secure +       Validate Secure +         Validate Secure +       Validate Secure +         Validate Secure +       Validate Secure +         Validate Secure +       Validate Secure +         Validate Secure +       Validate Secure +         Validate Secure +       Validate Secure +         Validate Secure +       Validate |
| 11                                                                                                    | © 2015 IBM Corporation                                                                                                    |

Open the Sterling Secure plus Admin tool, and select File > Sync with Netmap to ensure that all node entries are available. Click "Add All" or select the required node and click "Add Selection" to add a node to the Secure plus configuration.

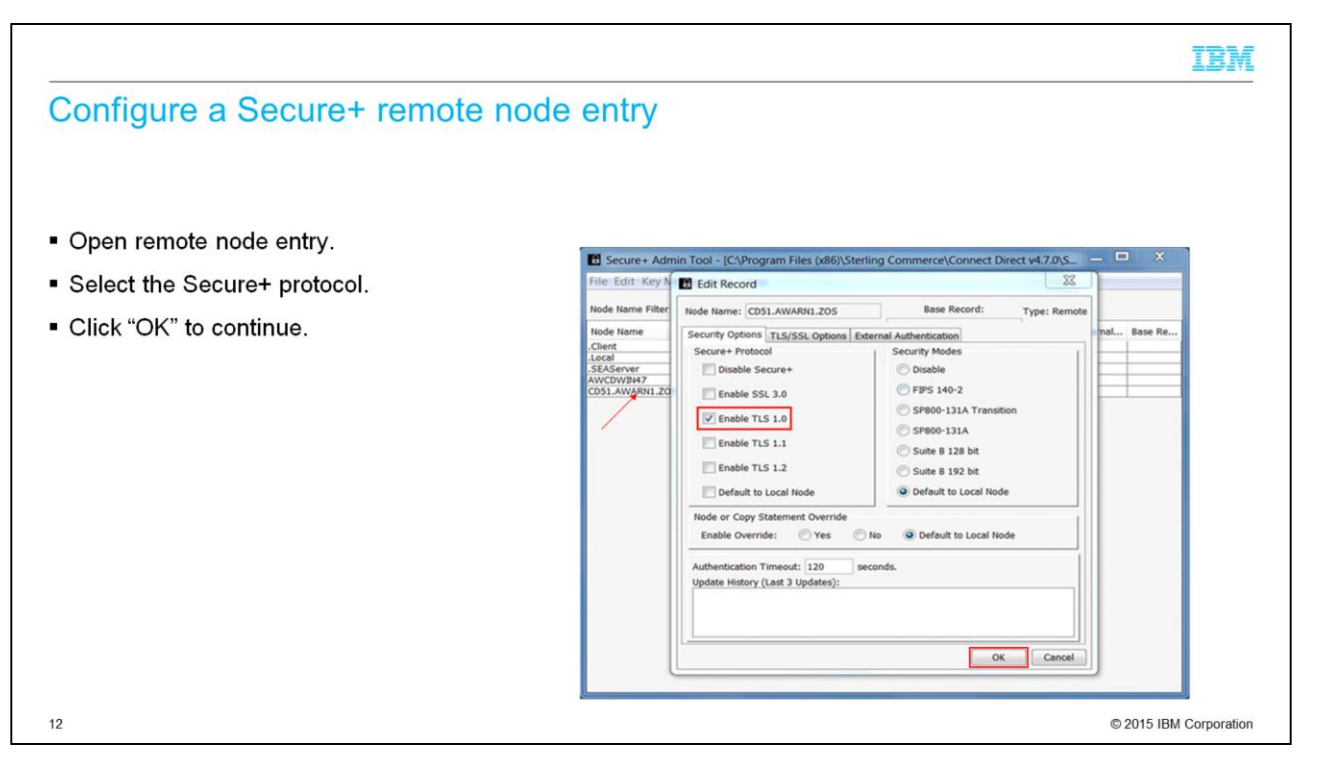

To open the remote node entry, double-click the entry in the Secure plus Admin tool. Then, from the "Security Options" tab, select the Secure plus protocol to be used for this remote partner.

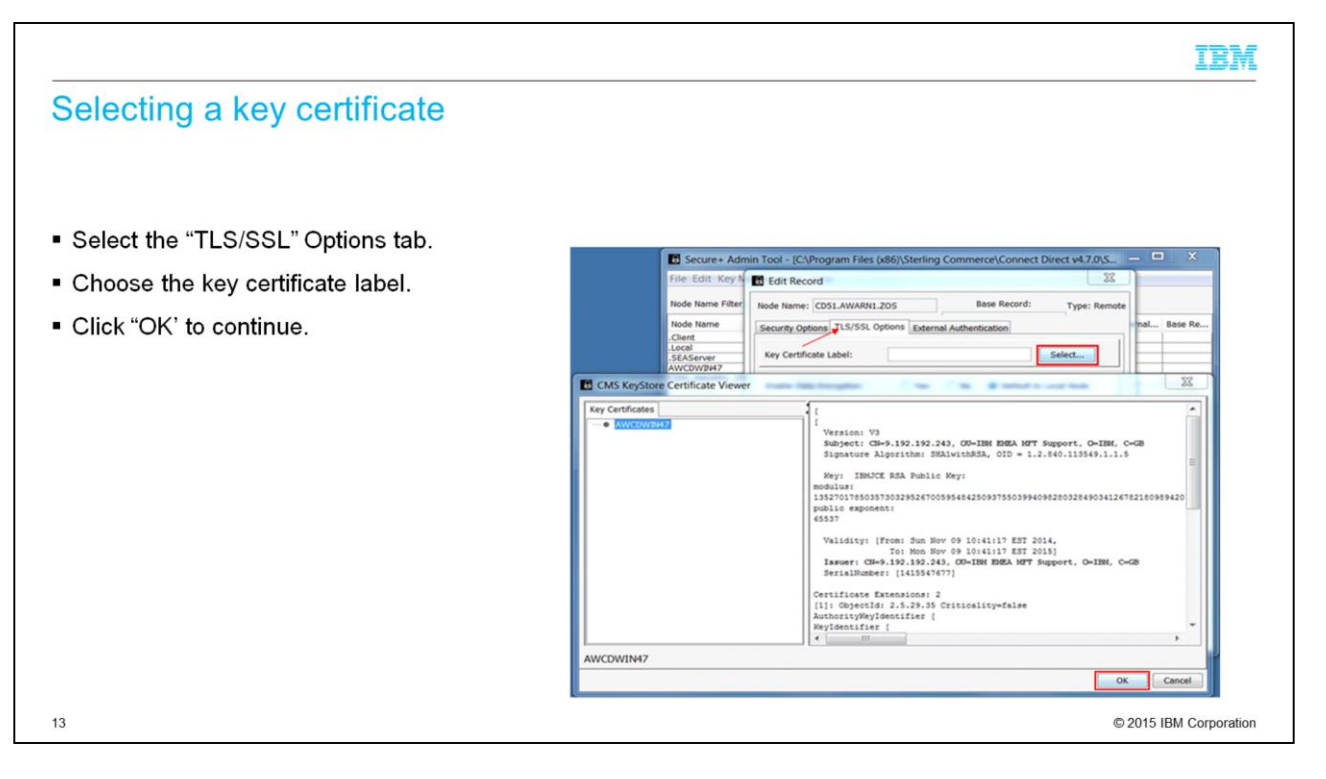

From the "TLS or SSL Options" tab, click the select button, and choose the key certificate label for the self-signed certificate that you created earlier.

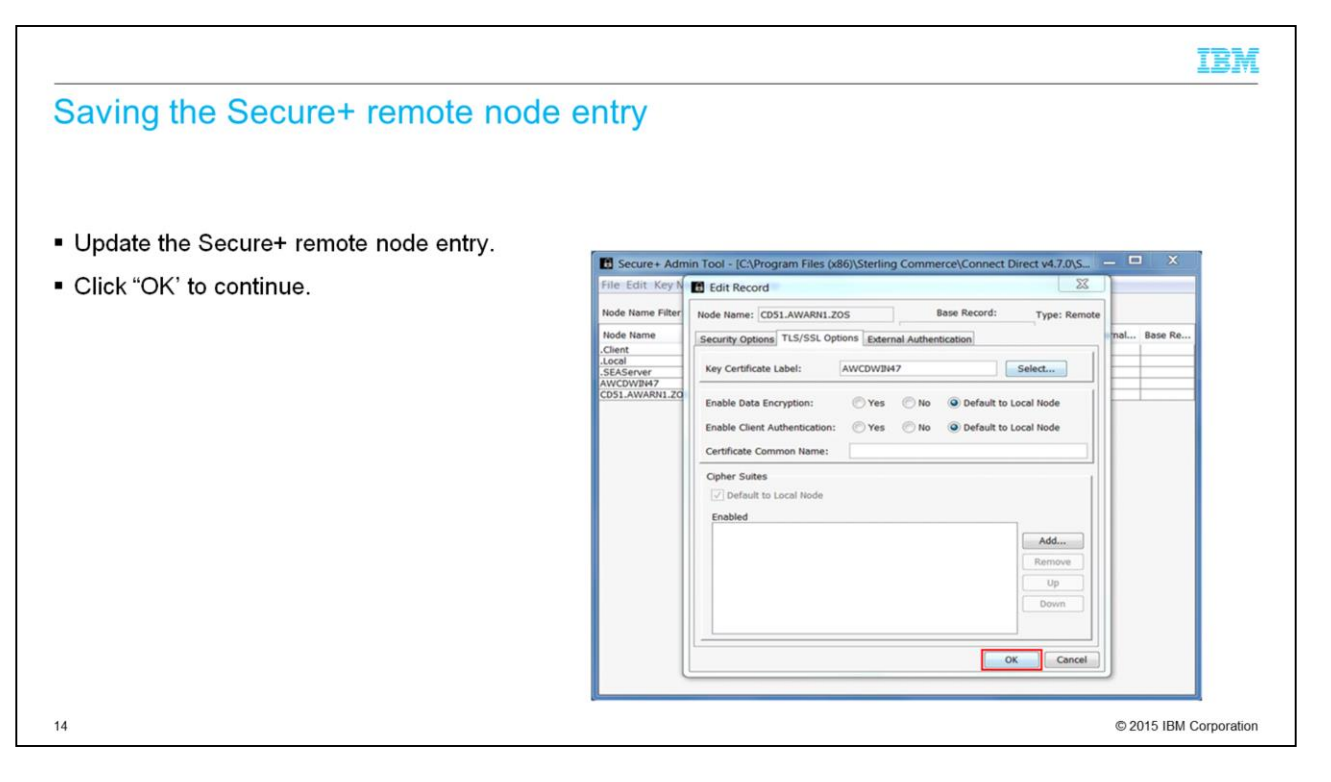

Click the OK button on the CMS Keystore Certificate Viewer window to update the Secure plus remote node entry.

|                                 |                              |                       |              |             |              |           |             |             |          | IBI              | M     |
|---------------------------------|------------------------------|-----------------------|--------------|-------------|--------------|-----------|-------------|-------------|----------|------------------|-------|
| Completed Secure+ configuration |                              |                       |              |             |              |           |             |             |          |                  |       |
|                                 |                              |                       |              |             |              |           |             |             |          |                  |       |
| Check settings correctly.       |                              |                       |              |             |              |           |             |             |          |                  |       |
| Close the Secure+ Admin Tool    | File Edit Key Man            | Tool - [C:<br>agement | Program Fi   | les (x86)\S | terling Con  | nmerce\Co | innect Dire | ct v4.7.0\S |          |                  |       |
|                                 | Node Name Filter:            |                       |              |             |              |           |             |             |          |                  |       |
|                                 | Node Name                    | Туре                  | Secure+      | Override    | Security     | Cipher    | ClientAuth  | Data En     | External | Base Re          |       |
|                                 | .Local<br>.SEAServer         | L                     | Disable *    | Y           | Disable<br>* | TLS_RSA   | N           | Y           | N        |                  |       |
|                                 | AWCDWIN47<br>CD51 AWARN1 ZOS | R                     | *<br>TIS 1.0 | -           |              |           | -           |             | -        |                  |       |
|                                 | 051.4WA01.205                | K                     | 1123 1.0     | <u></u>     | <u>-</u>     | <u>L</u>  | <u>-</u>    | <u> </u>    |          |                  |       |
|                                 |                              |                       |              |             |              |           |             |             |          |                  |       |
|                                 |                              |                       |              |             |              |           |             |             |          |                  |       |
| 15                              |                              |                       |              |             |              |           |             |             | © 2      | 015 IBM Corporat | ation |

Check that you updated the settings correctly. You can now close the Secure plus Admin tool.

|                                                                                                    | IBM           |
|----------------------------------------------------------------------------------------------------|---------------|
| Summary                                                                                                    |               |
|                                                                                                    |               |
| Configure the IBM CMS Keystore for Secure+.                                                                                                    |               |
| <ul> <li>Generate Certificate Signing Requests (CSR) for sending to a local or external Certificate Authority<br/>root providers. Exports certificates for importing into other IBM Sterling products is covered in anoth<br/>module, Configuring the IBM CMS Keystore for Secure+ Part two.</li> </ul> | / (CA)<br>her |
|                                                                                                    |               |
|                                                                                                    |               |
|                                                                                                    |               |
|                                                                                                    |               |
|                                                                                                    |               |
|                                                                                                    |               |
|                                                                                                    |               |
|                                                                                                    |               |
| 6 © 2015 IBI                                                                                                    | M Corporatio  |
|                                                                                                    |               |

In the first part of this presentation, you learned about Configuring the IBM CMS keystore for Secure plus. In part two, you will look at generating Certificate signing requests for sending to local or external CA root providers. You will also learn how to export key certificates for importing into other IBM Sterling products.

## Trademarks, disclaimer, and copyright information

IBM, the IBM logo, and ibm.com are trademarks or registered trademarks of International Business Machines Corp., registered in many jurisdictions worldwide. Other product and service names might be trademarks of IBM or other companies. A current list of other IBM trademarks is available on the web at "Copyright and trademark information" at http://www.ibm.com/legal/copytrade.shtml

Microsoft, Windows, and the Windows logo are registered trademarks of Microsoft Corporation in the United States, other countries, or both.

Connect:Direct, is a trademark or registered trademark of IBM International Group B.V., an IBM Company.

Other company, product, or service names may be trademarks or service marks of others.

THE INFORMATION CONTAINED IN THIS PRESENTATION IS PROVIDED FOR INFORMATIONAL PURPOSES ONLY. WHILE EFFORTS WERE MADE TO VERIFY THE COMPLETENESS AND ACCURACY OF THE INFORMATION CONTAINED IN THIS PRESENTATION, IT IS PROVIDED "AS IS" WITHOUT WARRANTY OF ANY KIND, EXPRESS OR IMPLIED. IN ADDITION, THIS INFORMATION IS BASED ON IBM'S CURRENT PRODUCT PLANS AND STRATEGY. WHICH ARE SUBJECT TO CHANGE BY IBM WITHOUT NOTICE. IBM SHALL NOT BE RESPONSIBLE FOR ANY DAMAGES ARISING OUT OF THE USE OF, OR OTHERWISE RELATED TO, THIS PRESENTATION OR ANY OTHER DOCUMENTATION. NOTHING CONTAINED IN THIS PRESENTATION IS INTENDED TO, NOR SHALL HAVE THE EFFECT OF, CREATING ANY WARRANTIES OR REPRESENTATIONS FROM IBM (OR ITS SUPPLIERS OR LICENSORS), OR ALTERING THE TERMS AND CONDITIONS OF ANY AGREEMENT OR LICENSE GOVERNING THE USE OF IBM PRODUCTS OR SOFTWARE.

© Copyright International Business Machines Corporation 2015. All rights reserved.

17

Configuring the IBM CMS Keystore for Secure+ Part 1

© 2015 IBM Corporation

IBM